# **Physical fitness test Data input system Guidance**

When you access system's top page,

https://www.sapec.tsukuba.ac.jp/fitness/login you will be lead to Unified Authentication System.

| <b>筑波大学</b><br>University of Tsukuba            |                        |  |  |  |
|-------------------------------------------------|------------------------|--|--|--|
| 統一認証システム (Unified Authentication System)        |                        |  |  |  |
| ユーザーID (user id):<br>パスワード (password):<br>Login | (UTID-13 or UTID-NAME) |  |  |  |

You are required to enter your account name ('s' +last 7 digits of student no.). After successfully logged in you are now on system's top page.

# <sup>2</sup> <u>Profile</u>

#### By clicking 'Eng./英' display language will be changed to English.

| 体力測定データ登録 データー覧 ユーザー情報                                      | Eng.英 ログアウト                   |
|-------------------------------------------------------------|-------------------------------|
| 測定データー覧                                                     | ログイン中:学群テスト8<br>① click       |
| 測定日                                                         | 学年                            |
| 新規登録                                                        |                               |
|                                                             | Modifying account information |
| Registration of fitness measurement List of records Profile | Account Name \$9900018        |
|                                                             | Name 学群テスト8                   |
| 2 click                                                     | Student Number 209900018      |
| Records                                                     | College 学群テスト                 |
| Measured date                                               | Bitrth 1978 🔽 1 🖤             |
|                                                             | Sex Man 🔽                     |
| New record                                                  | Agreement Disagree [About]    |

Birth , Sex & Agreement

' Register '.

# Edit record

3

| Registration of fitness measurement | List of record |  |
|-------------------------------------|----------------|--|
|                                     |                |  |
| Records                             |                |  |
| Measured date                       |                |  |
| New record Click                    |                |  |

#### [Measured date]

### New record

[Fitness (1)]

| Measured date | YYYY/MM/DD             |                       |
|---------------|------------------------|-----------------------|
| Grade         |                        |                       |
| Age           |                        |                       |
| Subject       |                        |                       |
| Period        |                        |                       |
| Register      | To move forward please | e click ' Register '. |

#### [Figure]

| Measured date | Figure    | Fitness(1) | Fitness(2) | Questionnaire |
|---------------|-----------|------------|------------|---------------|
|               | Height    |            | cm         |               |
|               | Weight    |            | kg         |               |
| Body          | fat ratio |            | %          |               |
|               | Waist     |            | cm         |               |
| _             | Hip       |            | cm         |               |
| 1             | Register  |            |            |               |

#### Measured date Figure Fitness(1) Fitness(2) Questionnaire kg **Right grip** Left grip kg sit-up Times Sitting trunk flexion cm Side step Times Standing long jump cm Register

To move forward please click ' Register '.

| Measured date Figure Fitnes | s(1) Fitness(2) | Questionnaire |   |
|-----------------------------|-----------------|---------------|---|
| 50m run                     | Secs            |               |   |
| Handball throw              | m               |               |   |
| 12-minute run               | m               | 12分間走全力度      | 9 |
| 20m shuttle run             | Times           |               |   |
| 1500/1000m run              | Secs            |               |   |
| Register                    |                 |               |   |

#### [Questionnaire]

| Measured date Figure  | Fitness(1) | Fitness(2) | Questionnaire |
|-----------------------|------------|------------|---------------|
| Affiliation to club   |            |            |               |
| Frequency of exercise |            |            |               |
| Daily exercise        |            |            |               |
| Do you eat breakfast? |            |            |               |
| Time of sleeping      |            | •          |               |
| TV viewing time       |            | •          |               |
| Register              |            |            |               |

## **Record**

 $\mathbf{4}$ 

| Measured dat                                                                                        | te                                                                                   |      | Your record Average for fiscal 2016         |
|----------------------------------------------------------------------------------------------------|--------------------------------------------------------------------------------------|------|---------------------------------------------|
| Measured date:<br>Grade:<br>Age:<br>Subject:<br>Period:                                             | 2017-03-22<br>3<br>21<br>Basic Physical Education Softball<br>Mon. 3                 | Edit | Grip strength<br>10<br>Standing long jump   |
| Figure                                                                                              |                                                                                      |      |                                             |
| Height:<br>Weight:<br>Body fat ratio:<br>BMI:<br>Waist:<br>Hip:<br>Waist/Hip:                       | 175.0 cm<br>70.0 kg<br>18.0 %<br>22.8 kg/m <sup>2</sup><br>68.0 cm<br>82.0 cm<br>0.8 | Edit | 50m run<br>20m shuttle run<br>12-minute run |
| Fitness                                                                                             |                                                                                      |      | For changing details                        |
| Right grip:<br>Left grip:<br>sit-up:<br>Sitting trunk flexion:<br>Side step:<br>Standing long jump: | 46.0 kg<br>45.0 kg<br>34 Times<br>45.0 cm<br>40 Times<br>290 cm                      | Edit | please click 'Edit'                         |